# **OpenVPN au LPNHE** juillet 2020

## **Client OpenVPN Windows**

Télécharger le client Openvpn pour Windows en cliquant sur le lien suivant : <u>https://openvpn.net/community-downloads/</u>

|                                                    | USINESS VPN               | PERSONAL VPN               | SUPPORT                        | COMMUNITY             |                       |
|----------------------------------------------------|---------------------------|----------------------------|--------------------------------|-----------------------|-----------------------|
| alternative for UNIX-like operating systems.       |                           |                            |                                |                       |                       |
| The Windows installers are bundled with OpenVPN-GU | JI – its source code is a | available on its project p | <mark>age</mark> and as tarbal | ls on our alternative | download server.      |
| OpenVPN 2.4.8 — released on 2019.10.31             |                           |                            |                                |                       | SEE DETAILS           |
| Selectionnez le client Windows 10                  |                           |                            |                                |                       |                       |
| SOURCE TARBALL (GZIP)                              |                           | GnuPG Signat               | ure                            | openvp                | n-2.4.8.tar.gz        |
| SOURCE TARBALL (XZ)                                |                           | GnuPG Signat               | ure                            | openvp                | n-2.4.8.tar.xz        |
| SOURCE ZIP                                         |                           | GnuPG Signat               | ure                            | openv                 | rpn-2.4.8.zip         |
| WINDOWS 7/8/8.1/SERVER 2012R2 INSTALLER (          | (NSIS)                    | GnuPG Signat               | ure op                         | envpn-insta           | I-2.4.8-i602-win7.exe |
| WINDOWS 10/SERVER 2016/SERVER 2019 INST            | ALLER (NSIS)              | GnuPG Signat               | ure ope                        | envpn-instal          | -2.4.8-i602-win10.exe |

| Ouverture de openvpn-install-2.4.8-160                                                          | 02-Win10.exe           | ×       |  |  |  |
|-------------------------------------------------------------------------------------------------|------------------------|---------|--|--|--|
| Vous avez choisi d'ouvrir :                                                                     |                        |         |  |  |  |
| 📧 openvpn-install-2.4.8-1602-Win10.exe                                                          |                        |         |  |  |  |
| qui est un fichier de type : Binary File (4,1 Mo)<br>à partir de : https://swupdate.openvpn.org |                        |         |  |  |  |
| Voulez-vous enregistrer ce fichier ?                                                            |                        |         |  |  |  |
|                                                                                                 | Enregistrer le fichier | Annuler |  |  |  |

Suivez les instruction pour l'installation par défaut jusqu'à la fin.

OpenVPN 2.4.8-I602-Win10 Setup

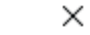

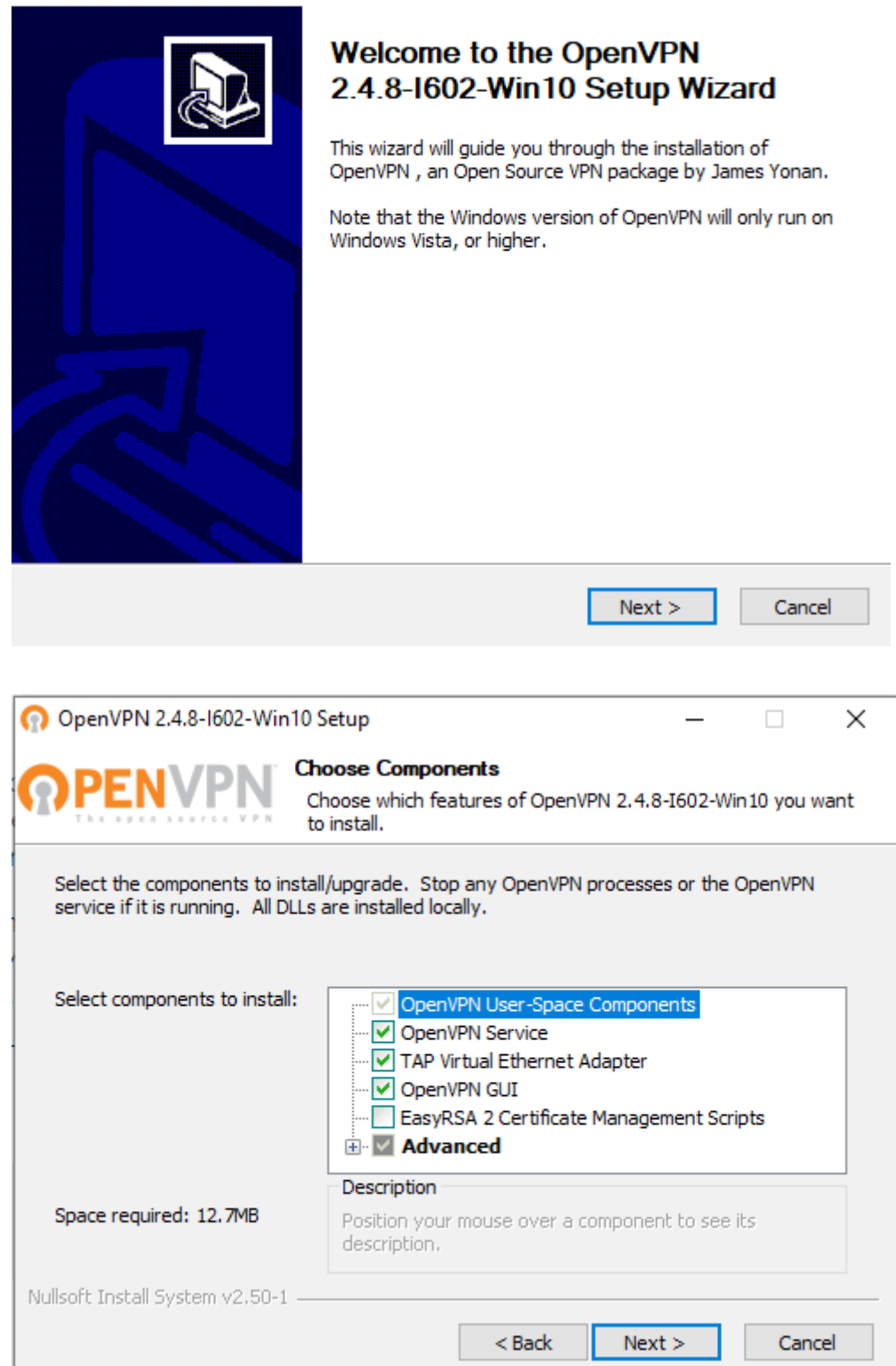

| 🕥 OpenVPN 2.4.8-1602-Wir                                                             | n10 Setup                                  |                                              | _                                         |                   | ×     |
|--------------------------------------------------------------------------------------|--------------------------------------------|----------------------------------------------|-------------------------------------------|-------------------|-------|
| <b>OPENVPN</b>                                                                       | Choose Install I<br>Choose the folde       | L <b>ocation</b><br>r in which to instal     | OpenVPN 2.4.                              | 8-I602-Wi         | n 10. |
| Setup will install OpenVPN<br>folder, click Browse and sel                           | 2.4.8-I602-Win10 in<br>ect another folder. | the following folde<br>Click Install to star | er. To install in a<br>t the installation | a different<br>n. |       |
| Destination Folder<br>C:\Program Files\Oper                                          | VPN                                        |                                              | Brov                                      | /se               |       |
| Space required: 12.7MB<br>Space available: 48.3GB<br>Nullsoft Install System v2.50-: | L                                          |                                              |                                           |                   |       |
|                                                                                      |                                            | < Back                                       | Install                                   | Cano              | el    |

Une fois l'installation du client OpenVPN terminée, il faut aller récupérer le fichier client.ovpn contenant le certificat du client.

#### Pour cela, connectez vous sur lpnlc02.in2p3.fr

Pour cela, se référer à la documentation de Wincscp sur le site du support informatique : <u>http://lpnhe.in2p3.fr/spip.php?rubrique10#outil\_sommaire\_32</u>

Rechercher client.ovpn dans /ovpns/\$user/\$user.ovpn

Copiez le fichier client.ovpn dans <u>C:/Users/login/OpenVPN/config</u> toujours à l'aide de Winscp :

| Local Marquer Fichiers    | Commandes                                 | Session Options Di   | stant Aide                |            |                      |             |                      |              |              |             |
|---------------------------|-------------------------------------------|----------------------|---------------------------|------------|----------------------|-------------|----------------------|--------------|--------------|-------------|
| 🖶 🔁 📚 Synchroniser        | 5                                         | 🛐 🛞 🎒 File 🔹         | Réglages de transfert     | Défaut 🔹 🞜 | •                    |             |                      |              |              |             |
| 📮 yhaddad@lpnlc02.in2p    | o3.fr 🗙 📃                                 | yhaddad@lpnlc02.in2p | o3.fr 🗙 🚅 Nouvelle sessio | n          |                      |             |                      |              |              |             |
| 🖆 C: Disque local 🔹 📔     | 별 C: Disque local 🔹 🦉 🔹 🐨 🔹 🖘 🔹 💼 🔂 🏠 🖉 😫 |                      |                           |            |                      | • 🔶 •       | 🔷 - 🗈 🖬 🏠 🥭          | 🔍 Rechercher | des fichiers | <b>P</b> .e |
| Envoyer 👻 📝 Editer        | r <b>- X</b> 🚮                            | 🔓 Propriétés 📑 N     | ouveau 🕶 🕂 🚽 🔽            |            | 📄 Télécharger 👻 📝 Ec | diter 🗕 🗙 🗉 | 🖞 🔓 Propriétés 📑 No  | uveau 🕶 🕂    | - 🛛          |             |
| C:\Users\yhaddad.LBSERV\/ | OpenVPN\co                                | nfig\*.*             |                           |            | /home/yhaddad/       |             |                      |              |              |             |
| Nom                       | Taille                                    | Туре                 | Date de modification      |            | Nom                  | Taille      | Date de modification | Droits       | Proprié      |             |
| <b>t</b>                  |                                           | Répertoire parent    | 08/06/2020 12:28:56       |            | <b>t</b>             |             | 25/05/2020 10:50:17  | rwxr-xr-x    | root         |             |
| 🕥 yhaddad.ovpn            | 3 KB                                      | OpenVPN Config       | 08/06/2020 17:48:52       |            | Bureau               |             | 12/03/2020 11:46:53  | rwx          | yhaddad      |             |
|                           |                                           |                      |                           |            | Documents            |             | 05/11/2019 11:00:58  | rwx          | yhaddad      |             |
|                           |                                           |                      |                           |            | - Images             |             | 08/03/2019 11:46:36  | rwx          | yhaddad      |             |
|                           |                                           |                      |                           |            | Modèles              |             | 01/02/2019 10:27:46  | rwx          | yhaddad      |             |
|                           |                                           |                      |                           |            | Musique              |             | 01/02/2019 10:27:46  | rwx          | yhaddad      |             |
|                           |                                           |                      |                           |            | Public               |             | 01/02/2019 10:27:46  | rwx          | yhaddad      |             |
|                           |                                           |                      |                           |            | security             |             | 03/05/2019 15:09:26  | rwx          | yhaddad      |             |
|                           |                                           |                      |                           |            | Téléchargements      |             | 13/03/2020 11:17:51  | rwx          | yhaddad      |             |
|                           |                                           |                      |                           |            | Vidéos               |             | 01/02/2019 10:27:46  | rwx          | yhaddad      |             |
|                           |                                           |                      |                           |            | Workspace            |             | 19/02/2019 13:53:00  | rwx          | yhaddad      |             |
|                           |                                           |                      |                           |            | core                 | 0 KB        | 01/02/2019 17:32:56  | rw           | yhaddad      |             |
|                           |                                           |                      |                           |            | nyhaddad.ovpn        | 3 KB        | 11/06/2020 17:05:32  | r-x          | yhaddad      |             |
|                           |                                           |                      |                           |            |                      |             |                      |              |              |             |

Une fois le fichier transféré vous pouvez quitter WinSCP.

Sur votre poste, pour lancer la connexion du client, aller dans <u>C:/Users/login/OpenVPN/config</u>

puis faites un clic droit sur votre fichier de configuration puis cliquer sur : **Start OpenVPN on this config file** 

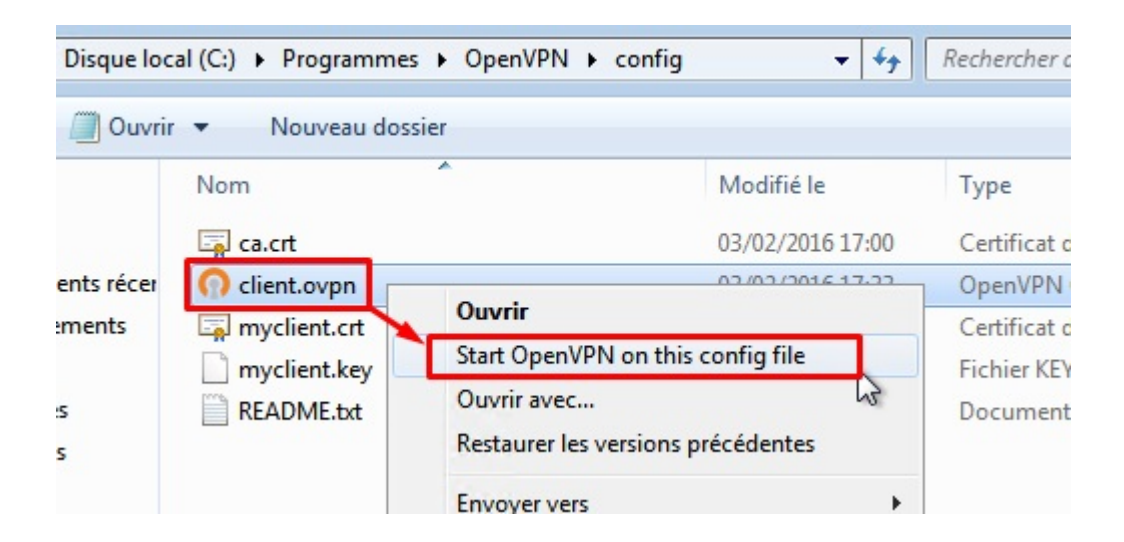

Ouvrez le client OpenVPN et entrez dans l'ordre :

- votre login
- le auth pass
- la clé privée (Key pass)

| 🖳 Connexion OpenVPN (yhaddad)                                                                                                    | _                          |           | $\times$ |
|----------------------------------------------------------------------------------------------------|----------------------------|-----------|----------|
| Etat actuel: En cours de connexion                                                                                                    |                            |           |          |
| Mon Jun 15 18:24:15 2020 OpenVPN 2.4.9 x86_64-w64-mingw32 [SSL (OpenSSL)] [LZO]<br>Mon Jun 15 18:24:15 2020 Windows version 6.2 (Windows 8 or greater) 64bit<br>Mon Jun 15 18:24:15 2020 library versions: OpenSSL 1.1.1f 31 Mar 2020, LZO 2.10<br>Mon Jun 15 18:24:15 2020 MANAGEMENT: TCP Socket listening on [AF_INET]127.0.0.1<br>Mon Jun 15 18:24:15 2020 Need hold release from management interface, waiting<br>Mon Jun 15 18:24:15 2020 MANAGEMENT: Client connected from [AF_INET]127.0.0.1:25<br>Mon Jun 15 18:24:15 2020 MANAGEMENT: CMD 'state on'<br>Mon Jun 15 18:24:15 2020 MANAGEMENT: CMD 'state on'<br>Mon Jun 15 18:24:15 2020 MANAGEMENT: CMD 'log all on'<br>Mon Jun 15 18:24:15 2020 MANAGEMENT: CMD 'log all on'<br>Mon Jun 15 18:24:15 2020 MANAGEMENT: CMD 'bytecount 5'<br>Mon Jun 15 18:24:15 2020 MANAGEMENT: CMD 'hold off'<br>Mon Jun 15 18:24:15 2020 MANAGEMENT: CMD 'hold off'<br>Mon Jun 15 18:24:15 2020 MANAGEMENT: CMD 'hold off' | [LZ4] [P<br>:25340<br>5340 | KCS11][   | AE.      |
| r yhaddad ×                                                                                                    |                            |           |          |
| Utilisateur:                                                                                                    |                            |           |          |
| < Mot de passe:                                                                                                    |                            |           | >        |
| Se souvenir du mot de passe                                                                                                    | JI 11.15                   | .0.0/2.4. | 9        |
| Déconnecter Reconne OK Annuler                                                                                                    | Fe                         | mer       |          |

Vous devez avoir une séquence de connexion

| 🗐 Connexion OpenVPN (yhaddad)                                                                                                    | _                                                                                                  |                                                                         | × |
|----------------------------------------------------------------------------------------------------|----------------------------------------------------------------------------------------------------|-------------------------------------------------------------------------|---|
| Etat actuel: Connecté                                                                                                    |                                                                                                    |                                                                         |   |
| Mon Jun 15 18:27:47 2020 TAP-Windows Driver Version 9.24<br>Mon Jun 15 18:27:47 2020 Set TAP-Windows TUN subnet mode network/local/netm<br>Mon Jun 15 18:27:47 2020 Notified TAP-Windows driver to set a DHCP IP/netmask of<br>Mon Jun 15 18:27:47 2020 Successful ARP Flush on interface [10] {4573A349-1BDF<br>Mon Jun 15 18:27:47 2020 MANAGEMENT: >STATE:1592238467,ASSIGN_IP,.10.8<br>Mon Jun 15 18:27:47 2020 Blocking outside dns using service succeeded.<br>Mon Jun 15 18:27:52 2020 TEST ROUTES: 1/1 succeeded len=0 ret=1 a=0 u/d=up<br>Mon Jun 15 18:27:52 2020 C:\WINDOWS\system32\route.exe ADD 134.158.152.67<br>Mon Jun 15 18:27:52 2020 C:\WINDOWS\system32\route.exe ADD 0.0.00 MASK 1<br>Mon Jun 15 18:27:52 2020 Route addition via service succeeded<br>Mon Jun 15 18:27:52 2020 Route addition via service succeeded<br>Mon Jun 15 18:27:52 2020 Route addition via service succeeded<br>Mon Jun 15 18:27:52 2020 Route addition via service succeeded<br>Mon Jun 15 18:27:52 2020 Route addition via service succeeded<br>Mon Jun 15 18:27:52 2020 Route addition via service succeeded<br>Mon Jun 15 18:27:52 2020 Route addition via service succeeded<br>Mon Jun 15 18:27:52 2020 Route addition via service succeeded<br>Mon Jun 15 18:27:52 2020 Route addition via service succeeded | nask = 10.8.<br>of 10.8.0.2//<br>:4506-B692<br>3.0.2,<br>7 MASK 255<br>128.0.0.0 10<br>K 128.0.0.0 | 0.0/10.8.0<br>255.255.25<br>90DE3E7<br>.255.255.2<br>.8.0.1<br>10.8.0.1 | ^ |
| Mon Jun 15 18:27:52 2020 Initialization Sequence Completed<br>Mon Jun 15 18:27:52 2020 MANAGEMENT: >STATE:1592238472,CONNECTED,SU                                                                                                    | JCCESS,10                                                                                          | .8.0.2,134                                                              | ~ |
| <                                                                                                    |                                                                                                    | >                                                                       |   |

# **Client OpenVPN Ubuntu**

Pour l'installation du package OpenVPN, il suffit de tapper les commandes suivantes:

## sudo apt install openvpn

### sudo systemctl disable openvpn.service

Et pour la connexion :

### sudo openvpn --config LPNHE.ovpn

### **Client OpenVPN mac**

Téléchargez le client Openvpn sous mac : <u>https://tunnelblick.net/</u> et Installez tunnelblick Une fois l'installation terminée lancez le programme :

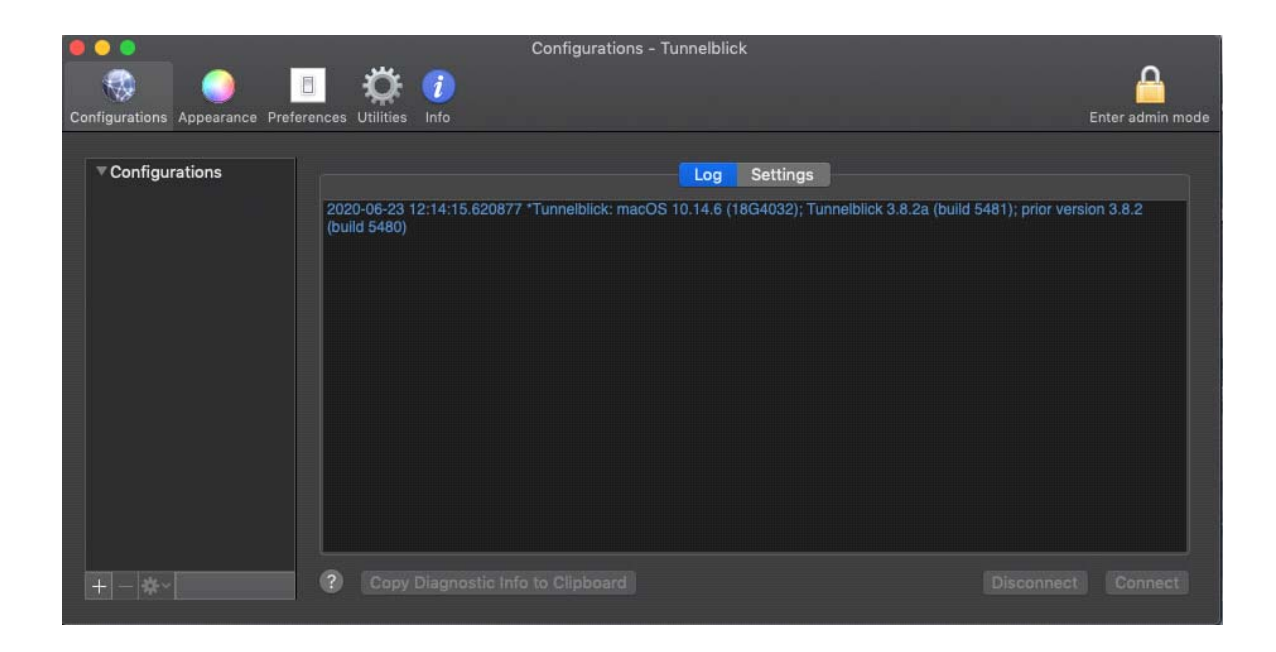

Récupérez le certificat client qui est sous forme de fichier :

votre\_login.ovpn

et le glissez puis le déposez sur l'espace configurations de tunnelblick

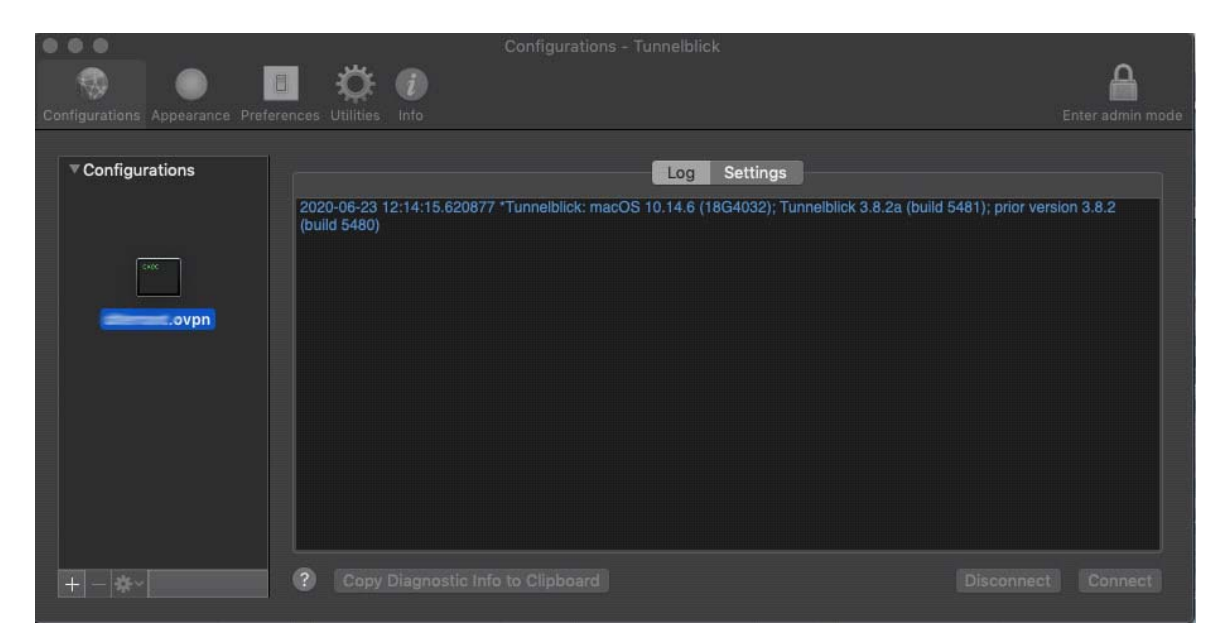

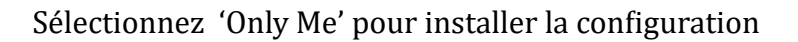

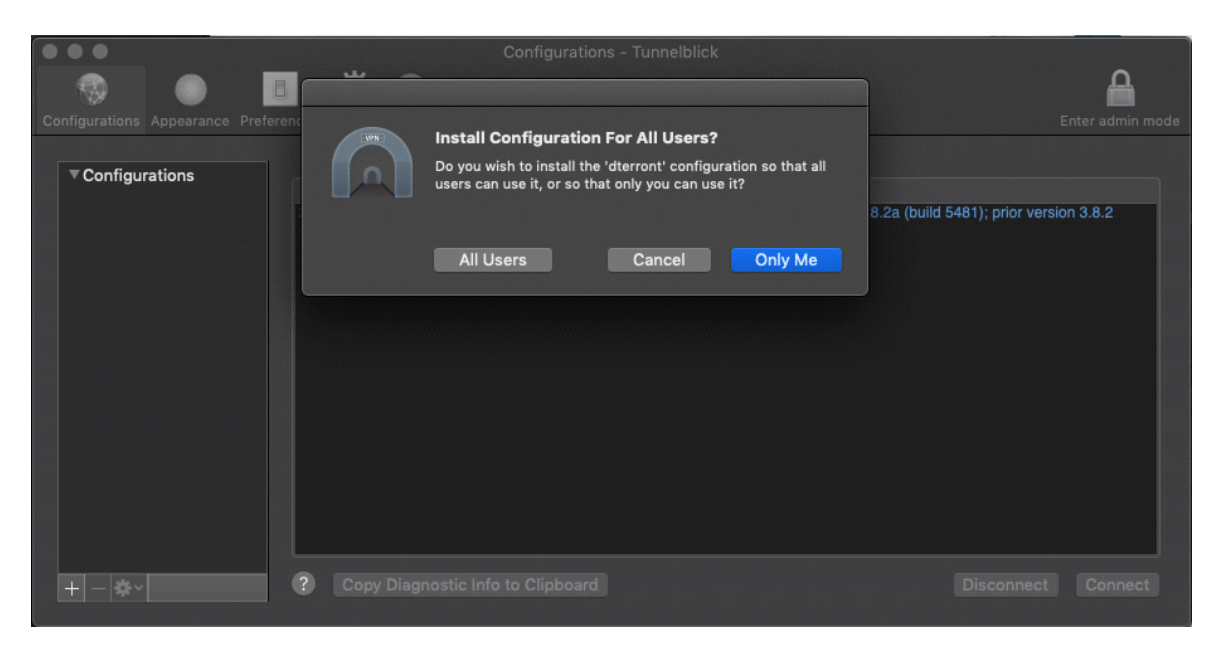

La configuration est désormais disponible pour se connecter.

|                                    | Disconnected - Tunnelblick                                                                                              |                  |
|------------------------------------|----------------------------------------------------------------------------------------------------|------------------|
|                                    | 🔅 🕡                                                                                                    |                  |
| Configurations Appearance Preferen | ices Utilities into                                                                                                    | Enter admin mode |
| Configurations                     | Log Settings                                                                                                    |                  |
|                                    | 2020-06-23 12:15:58.765902 *Tunnelblick: macOS 10.14.6 (18G4032); Tunnelblick 3.8.2a (build 5481); pric<br>(build 5480) | er version 3.8.2 |
|                                    |                                                                                                    |                  |
|                                    |                                                                                                    |                  |
| + - *                              | Copy Diagnostic Info to Clipboard Discon                                                                                | nect Connect     |

Au moment de cliquer sur connecter il reste à saisir votre username (login) et le password transmis par le service informatique comme 'authpass'. Cliquez sur 'Save in Keychain' dans les deux cas.

|                                 | Tuppelblick: Login Required                                                                                                    | The second second |
|---------------------------------|----------------------------------------------------------------------------------------------------|----------------------------------------------------------------------------------------------------|
| Configurations Appearance Pref. | A username and password are required to connect to                                                                                                    | Enter admin mode                                                                                                    |
| Configurations                  | Username:  <br>Save in Keychain                                                                                                    |                                                                                                    |
|                                 | Password: Save in Keychain                                                                                                    |                                                                                                    |
|                                 | Cancel OK                                                                                                    | 1 -9 -d -f -m -w -ptADGNWradsgnw<br>-9 -d -f -m -w -ptADGNWradsgnw<br>54162                                                                                                    |
|                                 | 2020-06-23 12:16:14.4448/2 MANAGEMENT: CMD 'state on'<br>2020-06-23 12:16:14.444898 MANAGEMENT: CMD 'state'<br>2020-06-23 12:16:14.444937 MANAGEMENT: CMD 'bytecount 1'<br>2020-06-23 12:16:14.446390 'Tunnelbick: Stabilished communication with OpenVF<br>2020-06-23 12:16:14.451264 'Tunnelbick: SINFO:OpenVPN Management Interface<br>2020-06-23 12:16:14.456005 MANAGEMENT: CMD 'hold release' | PN<br>Version 1 type 'help' for more info                                                                                                    |
| + - *                           | ? Copy Diagnostic Info to Clipboard                                                                                                    | Disconnect                                                                                                    |

Enfin, saisissez la 'passphrase' indiquée par le service informatique comme 'key pass'. Et cliquez également sur 'Save in Keychain'.

|              | Waiting for passphrase 0:26 - Tunnelblick                                                                                              |                                                                            |
|--------------|----------------------------------------------------------------------------------------------------|----------------------------------------------------------------------------|
|              | Tunnelblick: Passphrase Required                                                                                                    | ۵                                                                          |
|              |                                                                                                    |                                                                            |
| nce Preferer | A passphrase is required to connect to                                                                                                 | Enter admin mode                                                           |
|              | dterront                                                                                                    |                                                                            |
|              |                                                                                                    |                                                                            |
|              |                                                                                                    |                                                                            |
|              | •                                                                                                    |                                                                            |
|              | Save in Kauchain                                                                                                    |                                                                            |
|              | Save in Reychain                                                                                                    |                                                                            |
|              | Cancel                                                                                                    | k.sh -9 -d -f -m -w -ptADGNWradsgnw<br>k.sh -9 -d -f -m -w -ptADGNWradsgnw |
|              |                                                                                                    | 0.1:54162                                                                  |
| 202          | 20-06-23 12:16:14.444836 MANAGEMENT: CMD 'auth-retry interact'                                                                         |                                                                            |
| 202          | 20-06-23 12:16:14.444872 MANAGEMENT: CMD 'state on'                                                                                    |                                                                            |
| 202          | 20-06-23 12:16:14.444937 MANAGEMENT: CMD 'state'<br>20-06-23 12:16:14.444937 MANAGEMENT: CMD 'bytecount 1'                             |                                                                            |
| 202          | 20-06-23 12:16:14.446390 *Tunnelblick: Established communication with OpenV                                                            | PN                                                                         |
| 202          | 20-06-23 12:16:14.451264 Tunnelblick: >INFO:OpenVPN Management Interact<br>20-06-23 12:16:14.456005 MANAGEMENT: CMD 'hold release'     | e version 1 type help for more into                                        |
| 202          | 20-06-23 12:16:34.478986 MANAGEMENT: CMD 'username "Auth" "                                                                            |                                                                            |
| 202          | 20-06-23 12:16:34.479132 MANAGEMENT: CMD 'password []<br>20-06-23 12:16:34.479254 NOTE: the currentscript-security setting may allow t | this configuration to call user-defined scripts                            |
|              |                                                                                                    |                                                                            |
| 2            | Copy Diagnostic Info to Clipboard                                                                                                    | Disconnect Connect                                                         |
|              |                                                                                                    | Contrained Cosmicer                                                        |

La connexion fonctionne et est affichée sur la barre supérieure du bureau. Elle permet également de se déconnecter.

| 1 | ① ▲ ▲ ≥ ⑦ ① → □ ○ ↓ 100 %  ☑ ■ Tue 12:35 Disconnect All ( ) - apparent public IP address 134.158.152. | Q ⊗ ≔                                |
|---|----------------------------------------------------------------------------------------------------|--------------------------------------|
|   | VPN Details                                                                                           |                                      |
|   | ✓ Disconnect 18:07                                                                                    | Connected 18:07<br>In: 0 B/s 9.73 MB |
|   | Quit Tunnelblick                                                                                      | Out: 0 B/s 1.12 MB                   |
|   |                                                                                                    |                                      |
|   |                                                                                                    | Disconnect Connect                   |